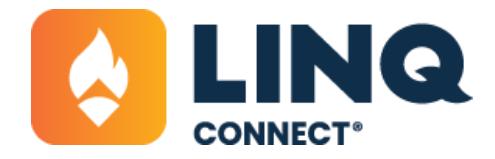

## How to Report on Fees

Fee Management has its own reporting module separate from the rest of the Nutrition Suite reports. In it, users can generate reports on various fees, like payment status or fee visibility.

1. Navigate to Fee Reports.

| 4 | LINQ                  |                                      |       |                     | 0 0 5 7 |
|---|-----------------------|--------------------------------------|-------|---------------------|---------|
| ŵ | Dashboard             | Dashboard > Reports > Fee > Fee Da   |       |                     |         |
|   | Accounting +          | General Information                  |       |                     |         |
| • | Fee Management        | No. 1                                | 0.001 |                     | turn.   |
|   | Fees                  | For Data                             | Pat   | 12                  |         |
|   | Fee Attributes        |                                      |       |                     |         |
|   | Fee Categories        | Student Filter                       |       |                     |         |
|   | Fee Chart of Accounts | for holdest                          |       | Assigned To         |         |
|   | Fee Groups            | AMPNew,                              |       | MartiAna            |         |
|   | Fee Reports           | Person's Building                    |       | Account Email       |         |
|   | Food Distribution     | AddNew,                              |       | 1                   |         |
|   | Rems                  |                                      |       | _                   |         |
|   | Monu Planning         | FeeFilter                            |       |                     |         |
|   | Point of Service      | Cerepry                              |       | Fee Vaibility       |         |
|   | Purchasing            | AddNew.                              |       | Add New .           | 10      |
| B | Reports +             | Fee Status                           |       | School Year         |         |
|   | sur                   | AddNew,                              |       | 2024-2025 =         |         |
|   | Students              |                                      |       | Add New .           |         |
|   | Utilities +           | Required                             |       | Fee Name            |         |
|   | Configuration +       | AddNew.                              |       |                     |         |
|   | •                     | <ul> <li>Show Active Fees</li> </ul> |       |                     |         |
|   |                       | Financial Filter                     |       |                     |         |
|   |                       | Bank Account                         |       | Chart Of Account    |         |
|   |                       | AddNew,                              |       | AddNew,             |         |
|   |                       | Payment Type                         |       | Payment Method      |         |
|   |                       | AddNew,                              |       | Add New .           | 10      |
|   |                       | Transaction Number                   |       | Merchant Identifier |         |
|   |                       |                                      |       |                     |         |
|   |                       |                                      |       |                     |         |

- 2. Enter or select the relevant information you would like included in the report.
- 3. Select and arrange your report columns, format, and export type.

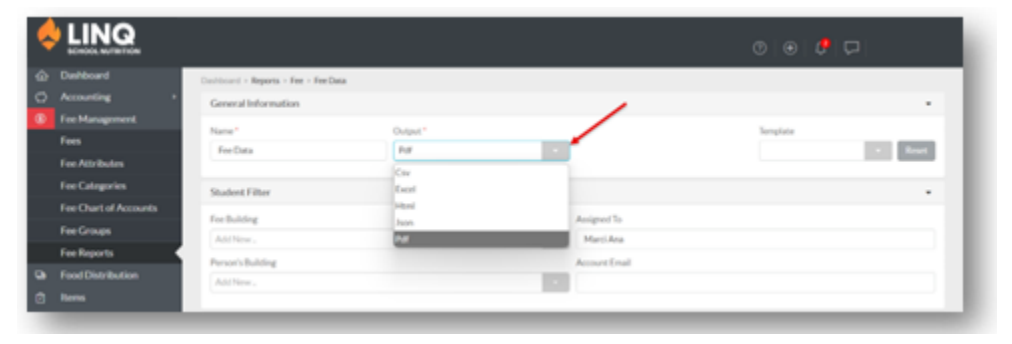

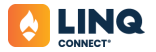

| able Columns                     |   |   | Selected Columns |   | Group By          |
|----------------------------------|---|---|------------------|---|-------------------|
| arch                             |   |   | Assigned to      | 9 | -                 |
| Account Email                    | ۲ | î | Amount Paid      | 0 | Include Total Row |
| Attribute Selected               | ۲ | L | Date / Time Paid | n |                   |
| Bank Account                     | ۲ | L | Fee Name         | 0 |                   |
| Bank Settlement Batch Identifier | ۲ |   | School Year      | 0 |                   |
| Category                         | ۲ |   |                  |   |                   |
| Chart of Account Code            | ۲ |   |                  |   |                   |
| Due Date                         | ۲ |   |                  |   |                   |
| End Date                         | ۲ |   |                  |   |                   |
| Fee Building                     | ۲ | Ŧ |                  |   |                   |
| able Sort Columns<br>arch        |   |   | Sort By          | 0 |                   |
| Amount Paid                      | ۲ |   | Pospicato        |   |                   |
| Date / Time Paid                 |   |   |                  |   |                   |
| Fee Name                         | ۲ |   |                  |   |                   |
|                                  | - |   |                  |   |                   |

4. Select Request Report. When your report has been generated, it can be accessed from the bell in the upper right-hand corner

| $\diamond$ |                      |                         |     |             |                    | o   c) Ø     | P |
|------------|----------------------|-------------------------|-----|-------------|--------------------|--------------|---|
|            | Dashboard            | Category                | ۲   | School Year | Complete Jobs      | Dismiss all  |   |
| 0 ^        | Accounting +         | Chart of Arrest Code    |     |             | Fee Data Completed |              |   |
| ① Fe       | ee Management        | Chart of Peccount Court |     |             |                    | 4/6/25120794 |   |
| Fi         | iees                 | Due Date                | ۲   |             | All Jobs           |              |   |
| R          | ee Attributes        | End Date                | ۲   |             | No New Tasks       |              |   |
| Fi         | ee Categories        | Fee Building            | ۰ ب |             | Al Tasks           |              |   |
| R          | ee Chart of Accounts |                         |     |             |                    |              |   |
| R          | ee Groups            | Sort                    |     |             |                    |              |   |
| Fe         | ee Reports           | Available Sort Columns  | 5   | lort By     |                    |              |   |
| Ga R       | ood Distribution     | Search                  |     |             |                    |              |   |
| Ø 14       | tems                 |                         |     | Assigned to | 8                  |              |   |

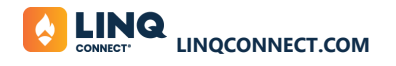